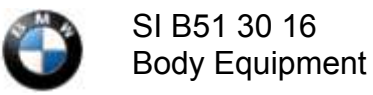

# TAILGATE UNINTENTIONALLY OPENS

### MODEL

| F01 (7 Series)             | F02 (7 Series LWB)          | F06 (6 Series Gran Coupe)   | F07 (5 Series Gran Turismo) |
|----------------------------|-----------------------------|-----------------------------|-----------------------------|
| F10 (5 Series)             | F12 (6 Series Convertible)  | F13 (6 Series Coupe)        | F15 (X5)                    |
| F16 (X6)                   | F22 (2 Series Coupe)        | F23 ( 2 Series Convertible) | F25 (X3 Series)             |
| F26 (X4 Series)            | F30 (3 Series Sedan)        | F31 (3 Series Wagon)        | F32 (4 Series Coupe)        |
| F33 (4 Series Convertible) | F34 (3 Series Gran Turismo) | F36 (4 Series Gran Coupe)   | F48 (X1 Series)             |
| F80 (M3 Sedan)             | F82 (M4 Coupe)              | F83 (M4 Convertible)        | F85 (X5 M)                  |
| F86 (X6 M)                 | G12 (7 Series)              | I01 (i3 Series)             | I12 (i8 Series)             |

## SITUATION

- · Trunk/tailgate may open when vehicle is locked.
- Trunk/tailgate may open while the vehicle is in motion. Usually after stopping, such as a traffic light etc.

## CAUSE

• Vehicle key trunk/tailgate button may accidentally be pressed, thus opening the tailgate.

## **CORRECTION**

• Reprogram the vehicle to a two button logic trunk/tailgate unlock command.

## PROCEDURE

- 1. Alert the customer as to the possibility of depressing the tailgate button on the ignition key.
- 2. Inform the customer as to the availability of the software update.

Note: Refer to the chart below, if the ISTA/P version required is not available yet, create a PUMA case for an IRAP

#### session.

| Software Version              | Chassis               | Code | Date Available |
|-------------------------------|-----------------------|------|----------------|
| Conversion from ISTA/P 3.59.0 | F4x, F5x              | F056 | 07/2016        |
| Conversion from ISTA/P 3.59.2 | 101, 112              | 1001 | 07/2016        |
| Conversion from ISTA/P 3.59.3 | F15, F16, F8x BDC2015 | F025 | 07/2016        |
| Conversion from ISTA/P 3.60.0 | G11, G12              | S15A | 11/2016        |
| Conversion from ISTA/P 3.60.0 | F0x, F010             | F001 | 11/2016        |
| Conversion from ISTA/P 3.60.0 | F25, F26 FEM          | F025 | 11/2016        |
| Conversion from ISTA/P 3.61.0 | F2x, F3x, F8x BDC2013 | F020 | 03/2017        |

3. Connect to ISTA/P and perform the conversion:

- a. After the conversion is complete, demonstrate to the customer that the two button logic is only active if the setting for the "tailgate" is activated in the vehicle menu.
- b. Inform the customer on operation of the Two Button Trunk/Tailgate unlock function. To open the trunk/tailgate perform the following:
  - 1. First depress door unlock button on the vehicle key.
  - 2. Then depress the trunk unlock button on the vehicle key.

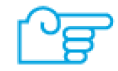

Always connect a BMW approved battery charger/power supply (SI B04 23 10).

## WARRANTY INFORMATION

Covered under the terms of the BMW New Vehicle Limited Warranty for Passenger Cars and Light Trucks or the BMW Certified Pre-Owned Program.

| Defect Code | 66 10 03 14 00 |  |
|-------------|----------------|--|
|             |                |  |

https://www.bmwtechinfo.com/tiscode/cgi-bin/bulletin.aspx?sie\_path=/tsb/bulletins/htm\_store/35802.1.B513016.xml&brand=bm... 9/1/2016

| Labor<br>Operation | Labor<br>Allowance | Description                                                                                 |
|--------------------|--------------------|---------------------------------------------------------------------------------------------|
| 00 00 006*         | Refer to KSD2      | Performing "vehicle test" (with vehicle diagnosis system – checking faults) (Main work)     |
| And:               |                    |                                                                                             |
| 61 21 528          | Refer to KSD2      | Connect an approved battery charger/power supply (indicated in KSD 2 as "Charging battery") |
| And:               |                    |                                                                                             |
| 61 00 730          | Refer to KSD2      | Programming/encoding control unit(s)                                                        |

If you are using a Main labor code for another repair, use the Plus code labor operation 00 00 556 instead.

Refer to KSD2 for the corresponding flat rate unit (FRU) allowances.

### Vehicle Programming and Coding

Control module failures that occur during programming:

 Please claim these consequential repairs under the defect code listed in this bulletin and use the applicable KSD2 labor operations.

### **Other Repairs**

Control module failures that occur prior to programming :

• • When covered under an applicable limited warranty, claim these repairs using the applicable defect code and labor operations in KSD2.

[ Copyright ©2016 BMW of North America, Inc. ]

https://www.bmwtechinfo.com/tiscode/cgi-bin/bulletin.aspx?sie\_path=/tsb/bulletins/htm\_store/35802.1.B513016.xml&brand=bm... 9/1/2016